## **User Manual**

For

# Right to Information Module

Version 1.0

## **Bundelkhand University, Jhansi**

Submitted By :

**Designed & Developed By:** 

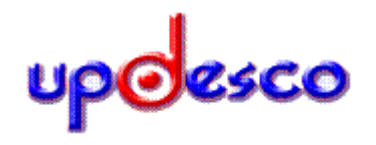

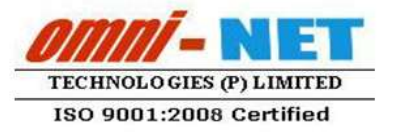

### **Table of Contents**

| 1.  | RTI User Registration          | 3   |
|-----|--------------------------------|-----|
| 2.  | User Login                     | 3   |
| 3.  | R.T.I. Request                 | 4   |
| 4.  | Admin Login                    | 5   |
| 5.  | Right to Information Module    | 6   |
| 6.  | Online RTI Request             | 7   |
| 7.  | Department Response            | 7   |
| 8.  | Entry for offline RTI by Admin | 8   |
| 9.  | Offline RTI                    | 9   |
| 10. | Status (User)                  | 9   |
| 11. | Appeal Request (User)          | .10 |
| 12. | Manage Profile (User)          | .11 |
|     |                                |     |

#### 1. **RTI User Registration**

Open https://www.bujhansi.org/frmuserregistrationrti.aspx in a browser in your computer

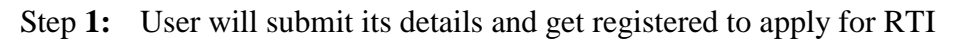

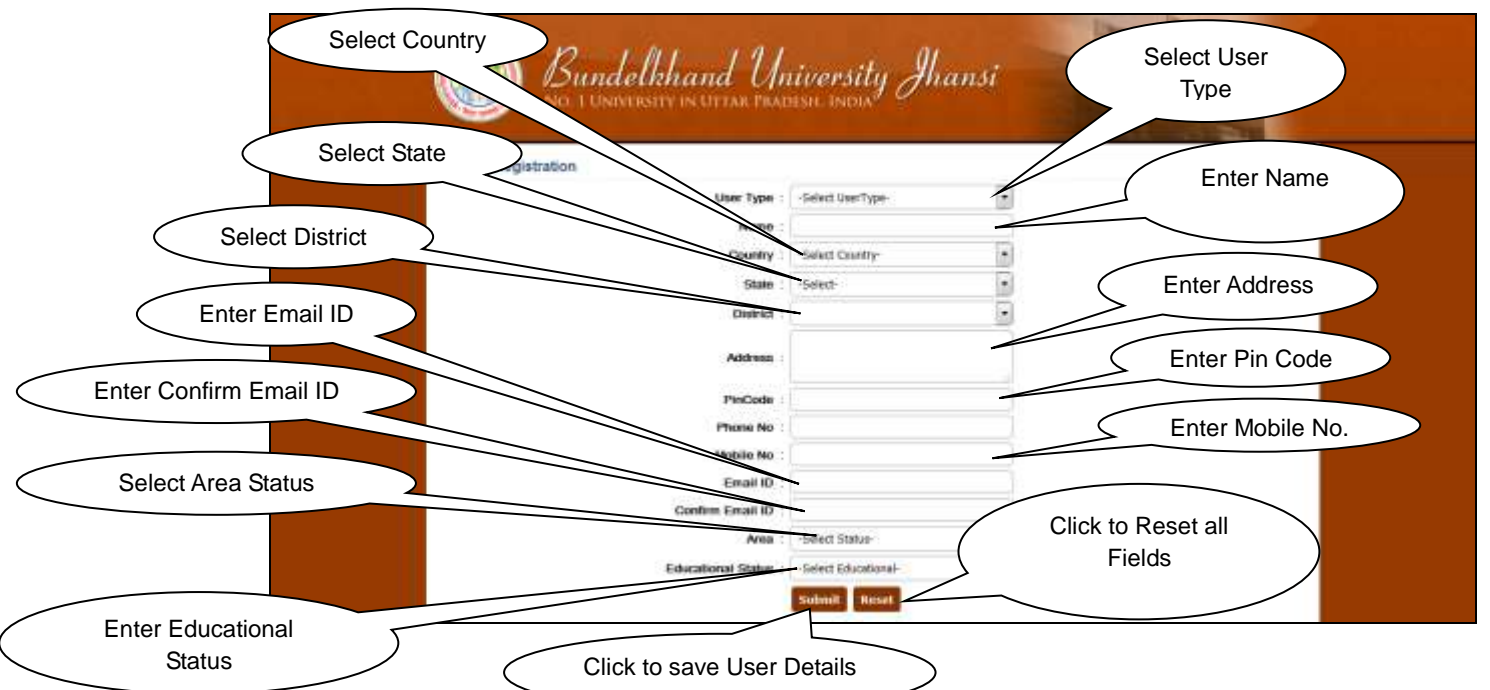

- Step 2: Fill the following entries as required to Personal Details
- Step 3: After filling all the entries click on the "Save" button save details. A confirmation message will be displayed before save, select Yes/No to save the details.

After successful registration, user will receive Username and password Step 4:

#### 2. **User Login**

**Step 1:** Login form for the user is shown in Fig 2.0

| Bundelkhand University Ihans |                    |
|------------------------------|--------------------|
| R.T. User Login              | Harrs              |
| Simin to your account        | Enter User<br>Name |
| Tax fars : User fare         | J Name             |
| Enter                        |                    |
| Passwolu                     | Login              |

**Step 2:** User will login with the received username and password.

#### 3. R.T.I. Request

Step 1: After successful registration, Fig 3.0 will be displayed as below:

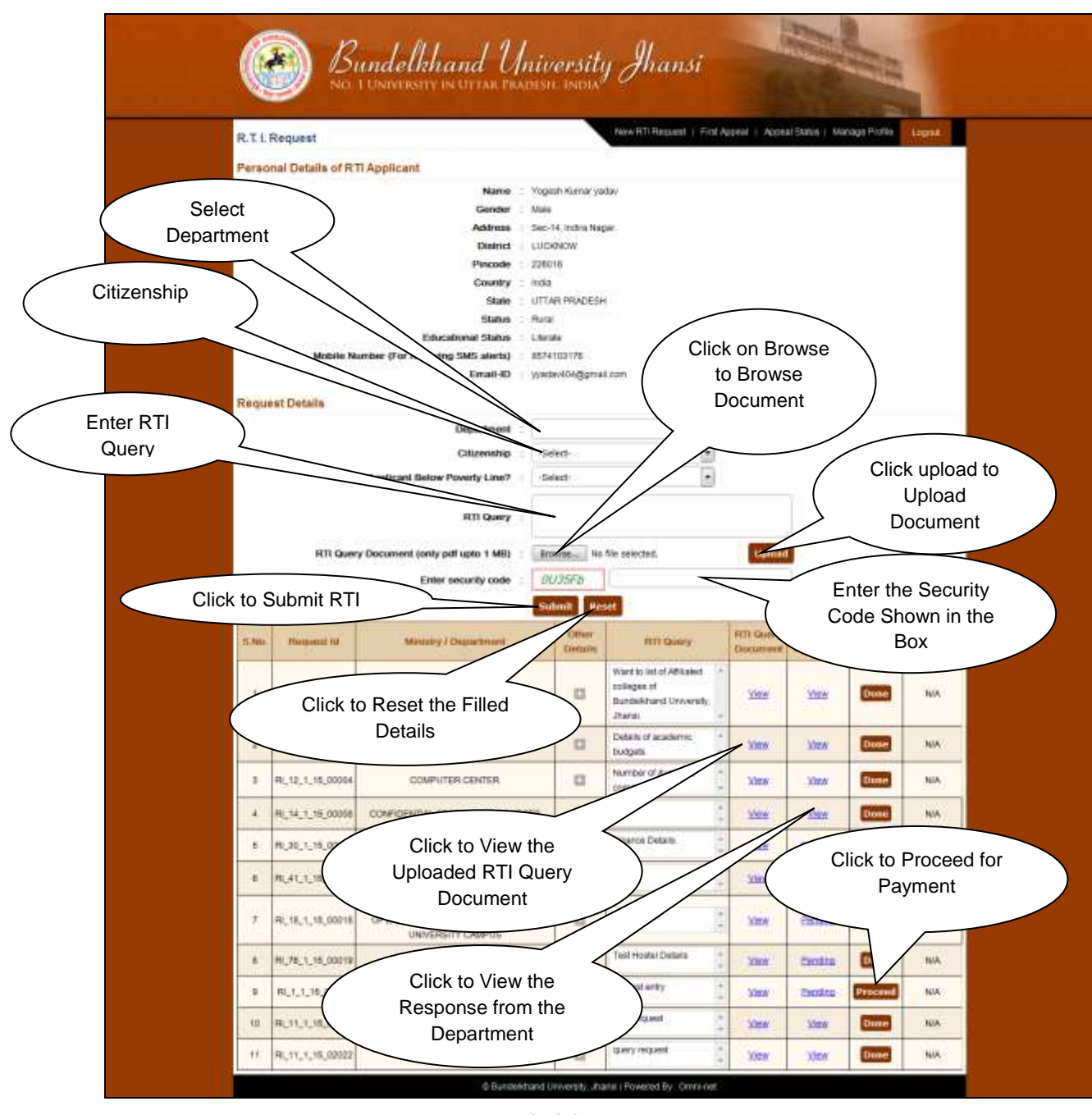

Fig 3.0

- Step 2: Fill the following entries as required to R.T.I. Request
- Step 3: After selecting all entries click on the "Submit" button to submit detail.
- Step 4: After submitting RTI request, there will be information appeared in the grid shown in Fig 3.0, there will be an option of **Proceed** will appear in the

section payment. If User will not submit the payment then the request will be pending and will not visible to admin.

Step 5: After Submitting the payment, admin will receive the request and user will be able to see the response under the section **RTI Response** by clicking on view.

#### 4. Admin Login

Type the URL https://ums.bujhansi.org/BUJhansi\_LMS in browser

After entering above URL following screen will get displayed as in figure 4.0

|                   | Control Control Stansi<br>Bundelkhand University Shansi |
|-------------------|---------------------------------------------------------|
| Enter<br>Username | University Management System                            |
|                   | User Name                                               |
| Click             | To Login Reset                                          |
|                   | Click to Reset<br>Bundelkhand University, Jhansi        |

Fig 4.0

After entering username, password and successful login following screen will get displayed as in figure 4.1

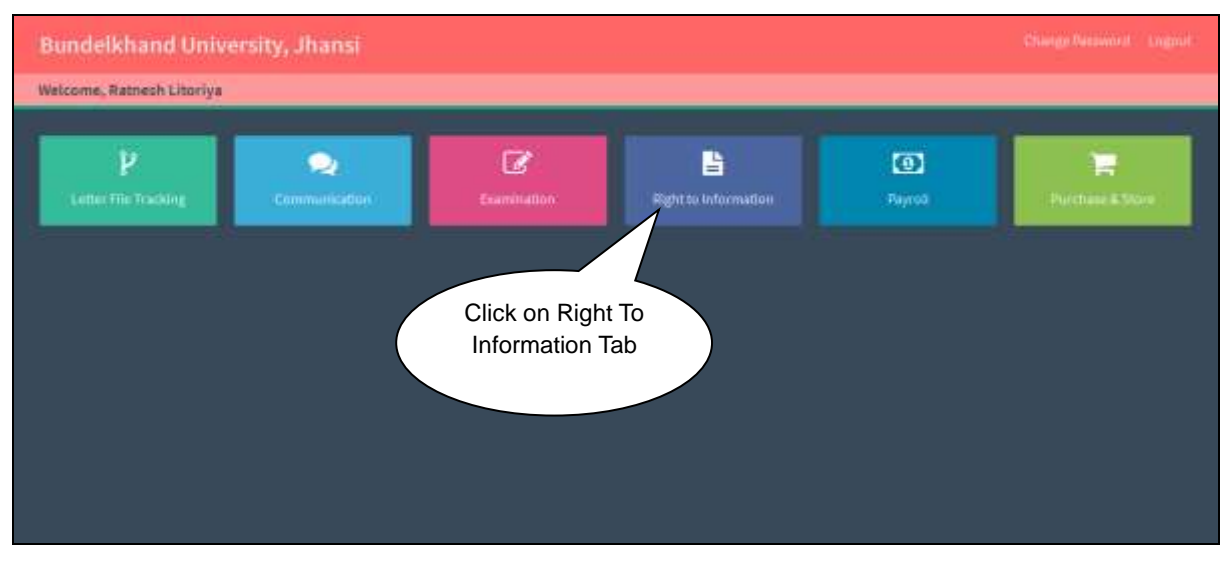

Fig 4.1

Admin will click on **Right to Information**, and then screen 5.1 will be displayed as below

#### 5. Right to Information Module

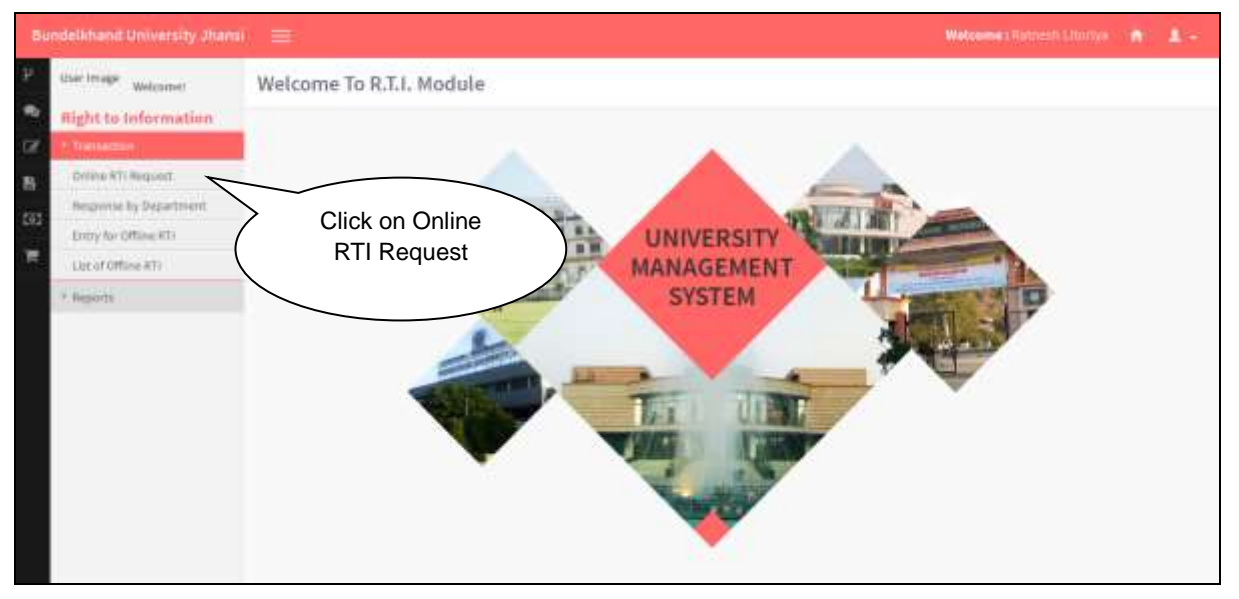

Fig 5.0

#### 6. Online RTI Request

**Step 1:** Admin will click on Online RTI Request Tab for By Admin, and then screen 6.0 will be displayed as below:

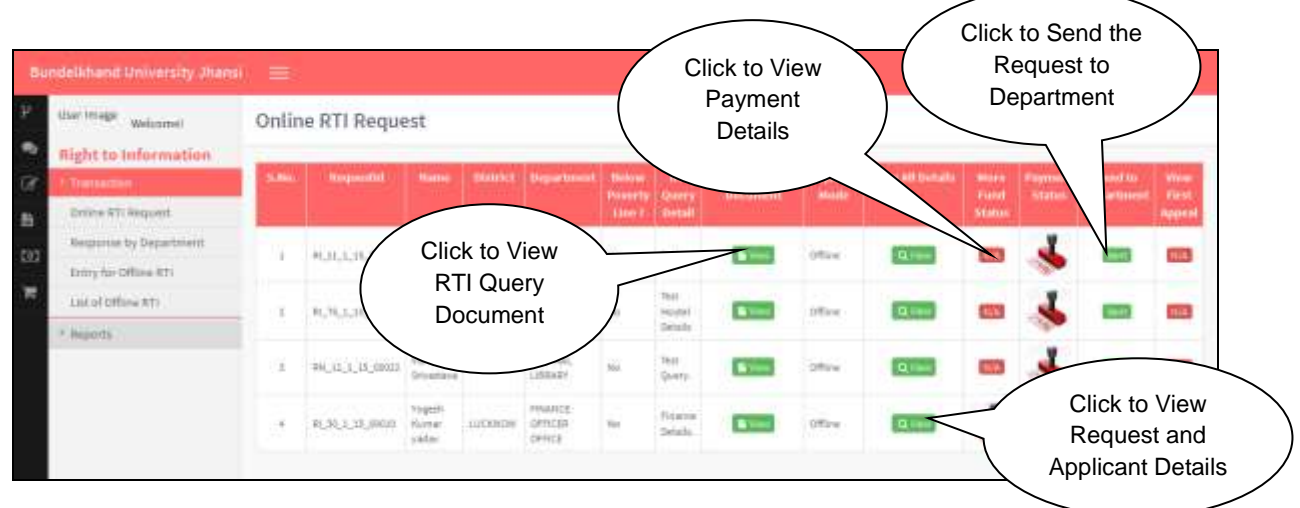

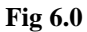

- Step 2: Admin will be able to see all the responses and will be able to see the RTI Query Document will be submitted by clicking on the View button under RTI Query Document section.
- **Step 3:** Admin will be able to see the all detail of the RTI Request and Applicant by clicking on the **View** button under **View All Details** Section.
- **Step 4:** Admin will be able to see payment details by clicking on the **View** button under **Payment Status** Section.
- **Step 5:** Admin will be able to send the request to department by clicking ion the button in Sent to department Section.

#### 7. Department Response

Step 1: Admin will click on Response By Department, and then screen 7.0 will be displayed as below:

| Bundelikhanit University Jhansi            |     | 6            |                           |                   | Click<br>ar                | to Vi<br>d Ap        | ew RT<br>plicant | T Requ<br>Detail                     | uest<br>s |                           | Welcom                                      | wa Rojawa        | Utoriye 👘             | n 1-              |
|--------------------------------------------|-----|--------------|---------------------------|-------------------|----------------------------|----------------------|------------------|--------------------------------------|-----------|---------------------------|---------------------------------------------|------------------|-----------------------|-------------------|
| Use Image Webconst<br>Right to Information | Dep | artment Re   | espon                     | se<br>Duriti      | Department                 | Deform<br>Proventing |                  | 8171 Query 1                         | 14141     | Response by<br>Department | Persponse<br>Document                       | Response<br>Sale | Response<br>Status    | Reporte<br>To use |
| Neptons for Report                         | t.  | ecectoriania | NH                        | adietean<br>Natad | recurcts ornics            | Tes                  |                  | Details of<br>Surgetfor<br>page 2005 | 1.000     | 6009364001 (s)<br>+       | Descenario est<br>provided ho<br>decortment | 100072016        | Hestorian<br>Prevaled | Seed by case      |
| * Beparts                                  | z   | 0,0,1,0,000  | Yogash<br>Kanse<br>Jadier | LUCHOM            | PRIVATES<br>OFFICED OFFICE |                      | Row              | Piratos<br>Detala                    | +         | terrorety in              | Descentent not<br>provided to:              | 14/15/2012       | Parentered<br>Second  |                   |
|                                            |     |              |                           |                   |                            |                      |                  | (                                    |           | Click<br>Resp             | to Seno<br>conse to<br>User                 | d the<br>o the   | $\sum$                |                   |

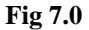

- **Step 2:** Admin will be able to see the all detail of the RTI Request and Applicant by clicking on the **View** button under **View All Details** Section.
- **Step 3:** Under the response status, admin will be able to see the response by the user. There will be three responses by the department, if the request is completed and user has made all payments then the department will provide the response, if user have not filled all the details then the department will send the response of incomplete details and if the applicant need to provide more payment then the response will be more fund required.

#### 8. Entry for offline RTI by Admin

**Step 1:** Admin will click on Entry for Offline RTI By Admin, and then screen 8.0 will be displayed as below:

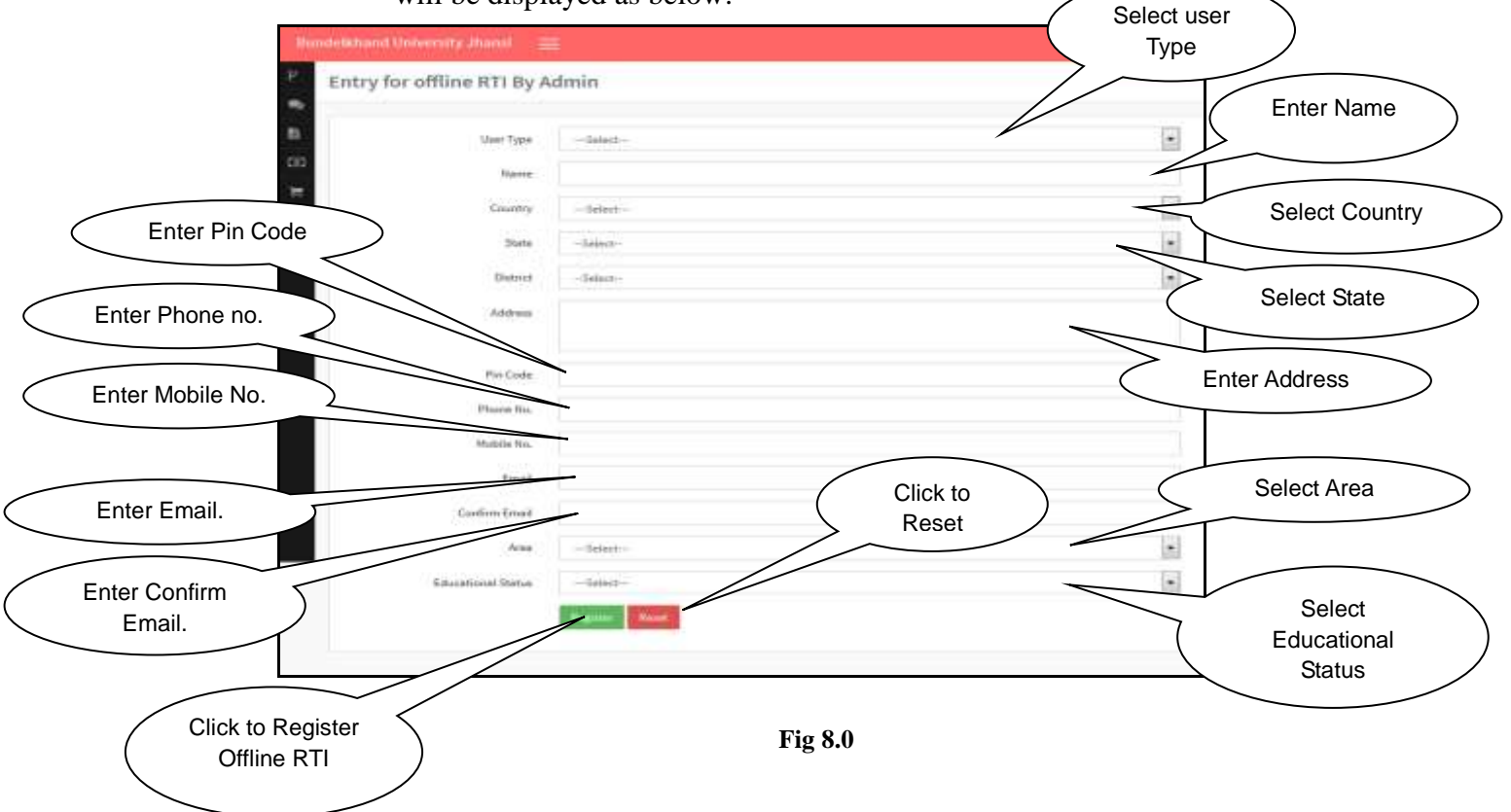

Step 2: Fill the following entries as required to Entry for Offline RTI By AdminStep 3: After filling all the entries click on the "Register" button register details.

#### 9. Offline RTI

**Step 1:** Admin will click on Offline RTI, and then screen 9.0 will be displayed as below:

| ebdian | d Univers    | ity Jiaosi 🗉       |         |                      |          |         | Click fo                   | r New<br>Registr | Off<br>atio | line RTI<br>n        |            | Web         | ome : Ratnesh Litori | - A - 1                               |
|--------|--------------|--------------------|---------|----------------------|----------|---------|----------------------------|------------------|-------------|----------------------|------------|-------------|----------------------|---------------------------------------|
| OffLir | ne RTI       |                    |         |                      |          |         |                            |                  |             |                      |            |             |                      | Germäne                               |
| Shi.   | ther Type    | . New              | fielder | Addess               | Pintinde | Country | date (                     | District         | Ans         | Educational Status   | Phone No.  | Notife No.  | Boakid.              | Action                                |
| 43     | yainta.      | Yagah Kursur Yaday | Male    | 11dope               | 1200III  | 16c     | UTTAR PROCESS              | ALL/HADID        | Ruth        | Librith              | 1010308944 | 8874003378  | yydai404@griel.com   | View Qview                            |
| 10     | induideal    | WEEKSENN           | 1646a ( | м.                   | 122940   | inda -  | UTIVE PROCESS              | BAN              | Soul        | Linno                | 107633464  | 1686663765  | adjax.com            | when Quee                             |
| ×.     | rented       | ADA Single         | Hale .  | Sections.            | 2254%    | Ne      | UTTVR PRODECH              | AN/OPGR          | 75.44       | Cherala.             | 187(3)8788 | 6478193464  | signation            | Page Quar                             |
| (A)    | <b>Write</b> | Text Name          | Hale :  | Testadores           | 120034   | 16x     | UTTALI HIGOEDH             | <b>WINN</b>      | fani.       | Literate             | 822100044  | 65140203176 | yadar404@gmail.com   | When Quan                             |
| 8.1    | ydridad      | Yupéctatan         | Halo .  | Volisi Nagar Lobinim | 228035   | (ida)   | UTTV# PROESH               | LUCHNOW          | 75.44       | Chiraka.             | 1823950940 | 6574000178  | yyeleriti (gysa).com | 1 1 1 1 1 1 1 1 1 1 1 1 1 1 1 1 1 1 1 |
| 4      | ideal of     | ġ.                 | Hala S  | 6                    | 4        | 16x     | RENUA                      | Alt .            | fant        | Ubriefe              | 4          | r i         |                      | Plan Qvier                            |
| ÷      | Variant.     | si .               | Terula  | ÷.                   | a        | 1/Ex    | AND AND AND A CORAT LLANDS |                  |             | Click to Vi          | ew All     | RTI         | $\leq$               | Star Qline                            |
| ¥.     | industrial   |                    | Renale  | ¥                    | 1        | inda -  | IOPERTOR.                  |                  |             | Request b            | v the l    | Jser        |                      | when Quan                             |
|        | internal     | ¥                  | Hala    | i .                  | 1        | Indu    | GLUNKY                     | 45               | 11,111      |                      | ,          |             | 1011                 | at here & there                       |
| 11     | 1000         | 4                  | Hale    | e .                  | 1        | 16x     | KARDATAAA                  | ųk?              | Real        | Librials             | i          | 1           | 1811                 | when Qiles                            |
| ii.    | VENNE        | ¥.                 | Hale :  | a?                   | i        | nda     | KEBALA                     | ijk-             | Tival       | Litrale              | i -        | i l         | /                    | when Qiles                            |
| ii.    | Nelidial     | Tel:Name           | Male    | Test Address         | 12005    | Eglant  | Correct                    | 14.16            | 0.tar       | Liberate:            | 101110     | /           | (pata-tripped on     | when Qillin                           |
| ш      | inductial    | NARE BRITEINA      | Male    | 14.                  | 11396    | vda -   | иттик нырезн               | 11-1-1-          |             |                      | _          | 4           | иафик.com            | where Quee                            |
| 34     | Individual   | KAP DITIDIYA       | stala   | 6                    | 111340   | 1da     | 40/6/50                    | Clicl            | k to        | Create Ne<br>Request | w RTI      |             | >-                   | af here Carine                        |

Fig 9.0

**Step 2:** Admin will be able to launch new RTI Request by clicking on the new button for the offline Requests.

**Step 3:** Admin will be able to see all the requests by the offline mode.

#### **10.** Status (User)

Step 1: User will click on Status, and then screen 10.0 will be displayed as below:

| 🛞 Bu          | ndelkhand Universit                                                       | ty Jhansi                                                             |
|---------------|---------------------------------------------------------------------------|-----------------------------------------------------------------------|
| Status        |                                                                           | New RIT Request   Free Append   Append Status   Morrage Profile Cogni |
|               | Request Status                                                            | Approxi Statum                                                        |
| Request D     | RI_4_1_15_00001                                                           |                                                                       |
| RTT Guery     | Want to list of Affiliated colleges of<br>Bundelithand University, Jhansi | Appeal Debils : Not Fired                                             |
| Request Date  | 31/01/2016                                                                |                                                                       |
| Required ID   | RL3_1_15_00002                                                            |                                                                       |
| RTI Query     | Details of academic budgets.                                              | Appeal Details : Not Fired                                            |
| Forquest Date | 01/02/2015                                                                |                                                                       |

Fig 10.0

**Step 2:** User will be able to see the status of register request and appeal Request

### **11.** Appeal Request (User)

Step 1: User will click on First Appeal, and then screen 11.0 will be displayed as below:

| Bundelkhand University Jhansi<br>NO. 1 UNIVERSITY IN UTTAR PRADESH. INDIA<br>New RTI Request   First Access   Accessi   Accessi   Ac | Select<br>Request<br>No. |
|----------------------------------------------------------------------------------------------------|--------------------------|
| Request No : -Select                                                                                                    | Frater                   |
| Renesita (Farry) :                                                                                                    | Requested<br>Application |

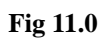

Step 2: User will launch an appeal, if he will not receive the response within 30 days, then he will select the request no., if Request no. will be valid then the button submit and reset will be visible as shown in Fig. 11.1

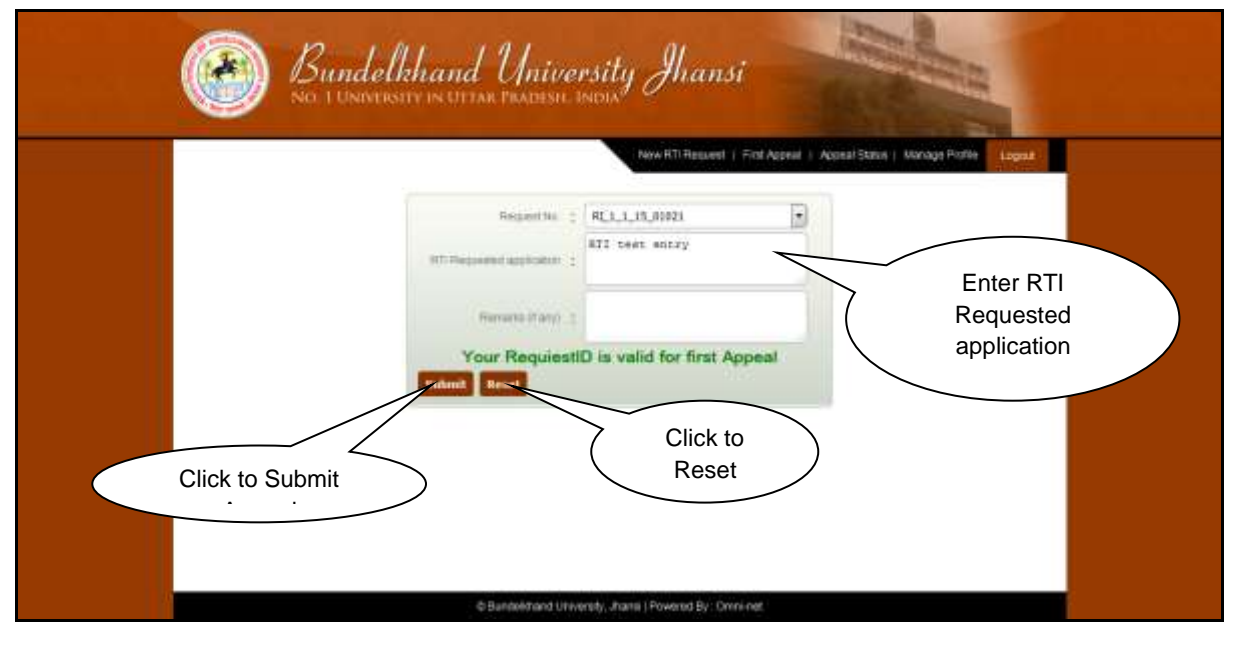

Fig 11.1

- **Step 3:** User will fill RTI Requested Application and remarks and will click on submit and will submit the details.
- **Step 4:** Click on Reset button to reset the details

#### 12. Manage Profile (User)

**Step 1:** User will click on Manage Profile, and then screen 12.0 will be displayed as below:

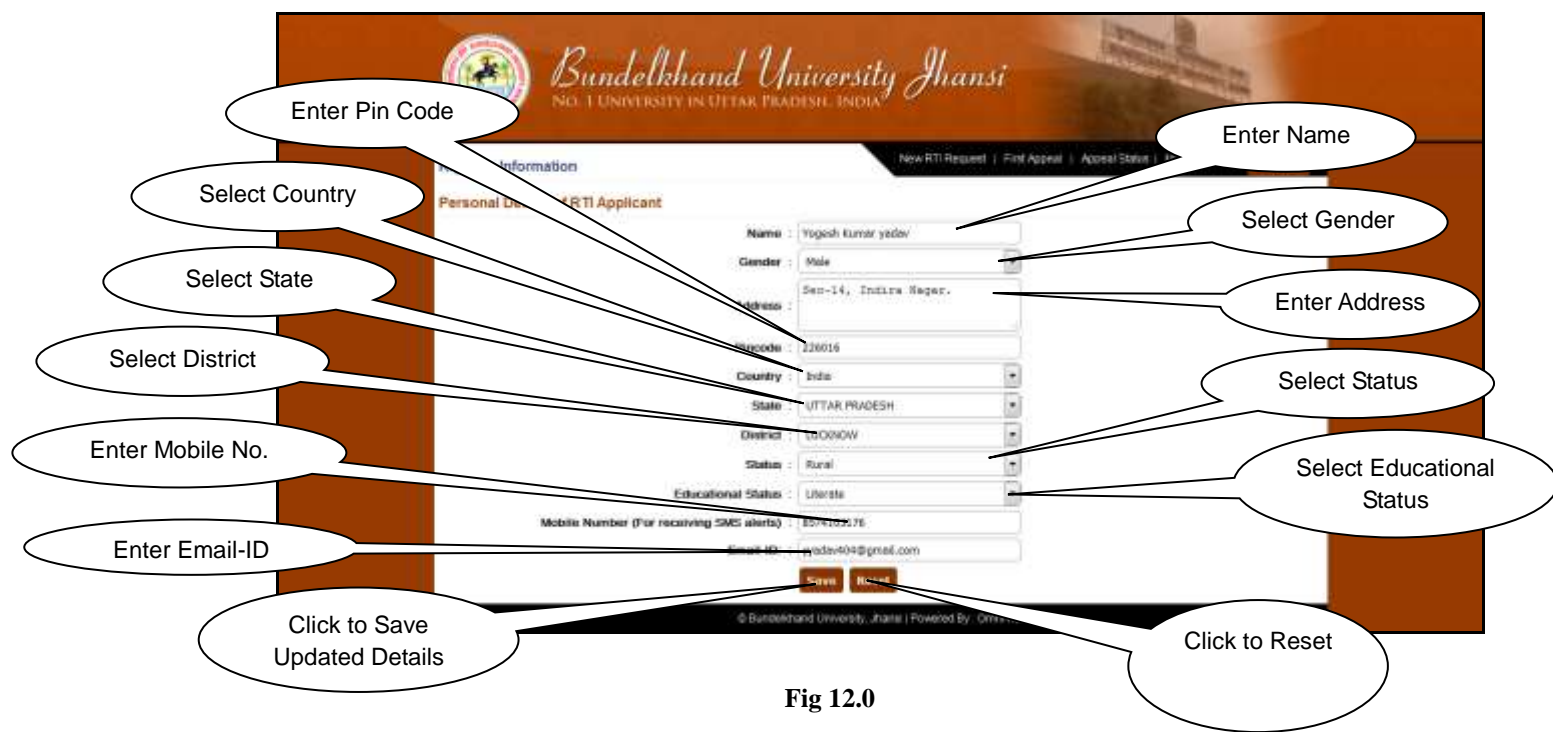

**Step 2:** Click on save button to save the updated detail by the user.

Step 3: Click on Reset button to reset the updated detail by the user to reset.